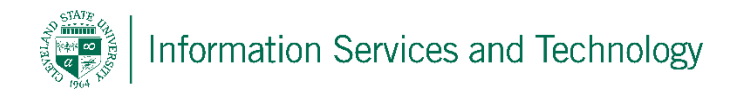

## How to install Microsoft Office 2016 on a Mac through engage365

Cleveland State University students, faculty, and staff are licensed to install a free copy of Microsoft Office on up to 5 computers.

These instructions will help you install Microsoft Office on your Mac – not to be confused with Microsoft Office Online which does not get installed and is accessed only through a browser.

**Note:** MS Office is only available to active students, faculty, and staff. Software expires one year after your enrollment ends or you are no longer an employee or faculty member.

1. On the computer on which you want to install MS Office, using your browser, visit <a href="http://engage365.csuohio.edu">http://engage365.csuohio.edu</a>:

| Cleveland State University<br>engagedlearning    |  |  |
|--------------------------------------------------|--|--|
| Type your CSU ID and password. CSU ID: Password: |  |  |
| Sign In                                          |  |  |

Input your CSU ID number along with your password in order to bring up your Outlook email page.

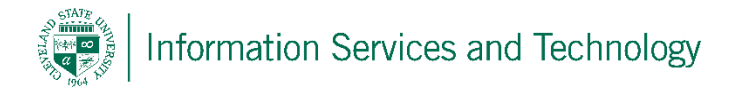

2. In the top right corner of Outlook you will see a settings column as shown below, click on the settings column and select **Office 365** under My app settings.

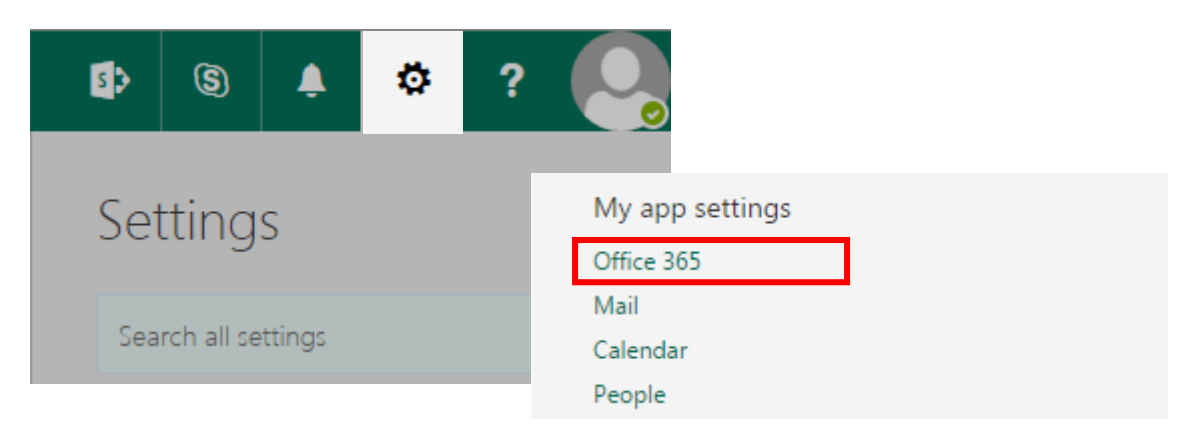

3. Within **Office 365 settings**, you will see an "Install status" option, select this option and then select "Install desktop application" to bring you to the next page.

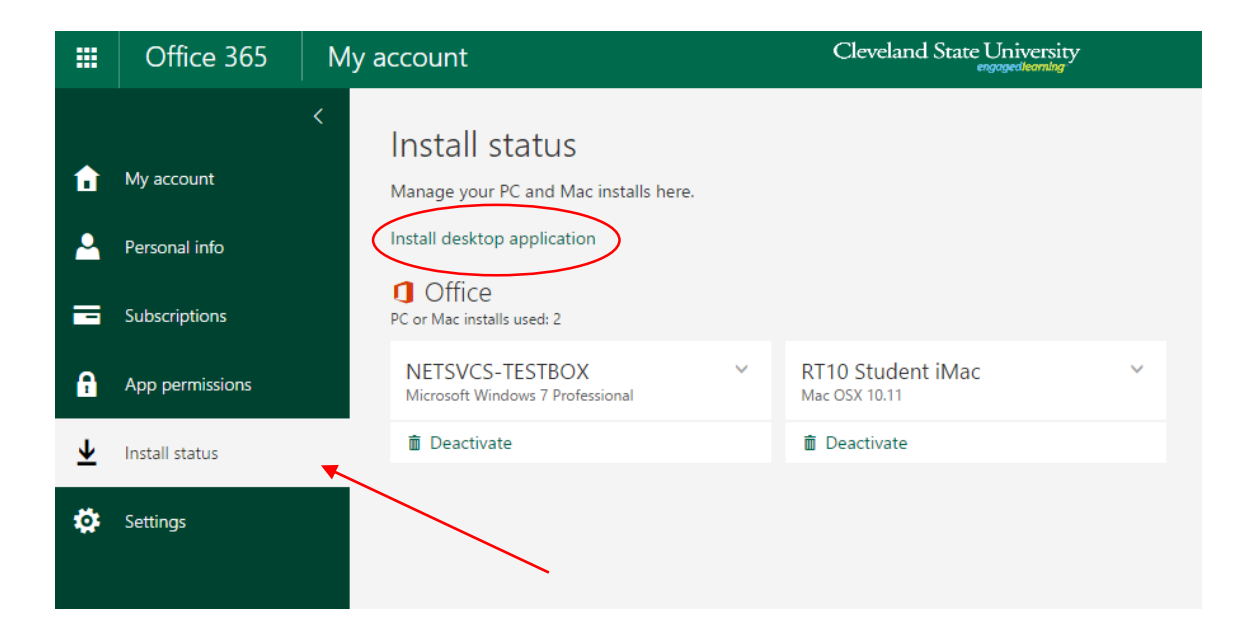

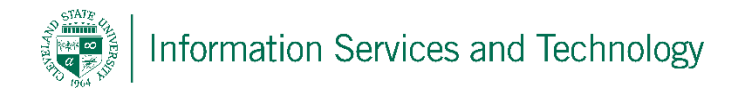

4. On the **Software** page you will see a column on the left again, this time select **Office**, then select your language and click the **Install** button.

| Software           |                                                                                                    |
|--------------------|----------------------------------------------------------------------------------------------------|
| Office             | Office                                                                                                  |
| Skype for Business | Install Office 2016 for Mac                                                                             |
| OneDrive           | This will install the following apps on your computer: Word Excel PowerPoint Outlook and OpeNote        |
| Tools & add-ins    | This will historic the following apps on your computer. Word, Excel, rowerfolint, Outdook and Onerrote. |
| Desktop setup      | w 🗐 🛛 🛛 🗗 📔 🔽 🔽 🚺 🛐                                                                                     |
| Phone & tablet     | Word Excel PowerPoint Outlook OneNote                                                                   |
|                    | Review system requirements                                                                              |
|                    | Install                                                                                                 |

5. Select **Install** and allow the program to be downloaded, once downloaded, run the Office Installer.

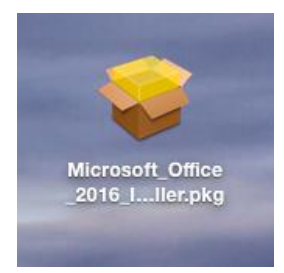

 Accept the User Agreement and then Click Install.
 Note: You will be prompted to enter your computer password, which is different from your CampusNet password.

|                             | 🤯 Install Mic                | crosoft Office 2016 for Mac          |     |
|-----------------------------|------------------------------|--------------------------------------|-----|
|                             | Installing Mic               | rosoft Office 2016 for Mac           |     |
|                             |                              |                                      |     |
|                             |                              |                                      |     |
| License                     | Installer is                 | trying to install new software. Type |     |
| Destinatic                  | your password to allow this. |                                      |     |
| Installatio                 |                              |                                      |     |
| Installatio                 | Username:                    | CSU Viking                           |     |
| <ul> <li>Summary</li> </ul> | Password:                    |                                      |     |
|                             |                              |                                      |     |
|                             |                              | Cancel Install Software              |     |
|                             |                              |                                      |     |
|                             |                              |                                      |     |
|                             |                              |                                      |     |
|                             |                              |                                      |     |
|                             |                              |                                      | - 1 |
|                             |                              | Go Back Continue                     |     |
|                             |                              |                                      | 1   |

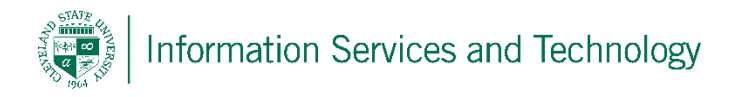

- w
- Microsoft Office must be activated before you can use it. When prompted for your user information, you will have to enter your <u>CSUID@vikes.csuohio.edu</u> (for students) or <u>CSUID@csuohio.edu</u> (for faculty/staff) and your CampusNet password.

**Note:** You will be asked to enter this when it's asking for your email address.

## Example:

2345678@vikes.csuohio.edu – students 1234567@csuohio.edu – faculty/staff

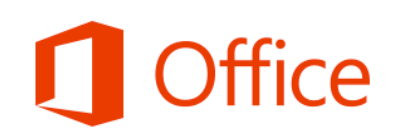

## Sign In to Activate Office

Use a Microsoft account or the account assigned to you by your work or school.

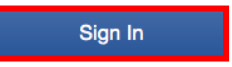

## Sign in

What email address would you like to use to sign in to Office? (If you already have an account that you use with Office or other Microsoft services, enter it here).

1234567@csuohio.edu

Next

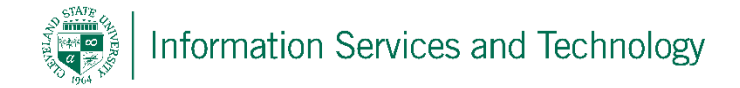

Users may install Office on up to 5 computers.

In order to deactivate a device to free up a license, you may find the machine's name under the Office 365 Settings page and the Install Status tab. Select the machine you wish to deactivate and click the deactivate button on the bottom.

| ↑<br>▲                  | <<br>My account<br>Personal info<br>Subscriptions | Install status<br>Manage your PC and Mac installs here.<br>Install desktop application<br>Office<br>PC or Mac installs used: 2 |                                      |
|-------------------------|---------------------------------------------------|----------------------------------------------------------------------------------------------------|--------------------------------------|
| A                       | App permissions                                   | NETSVCS-TESTBOX V<br>Microsoft Windows 7 Professional                                                                          | RT10 Student iMac V<br>Mac OSX 10.11 |
| $\overline{\mathbf{A}}$ | Install status                                    | 💼 Deactivate                                                                                                    | 💼 Deactivate                         |
| \$                      | Settings                                          |                                                                                                    |                                      |
|                         |                                                   |                                                                                                    |                                      |

For Information or help, please visit http://bit.ly/office365help or call our help desk at 216-687-5050.